## Medications – Prescribing Outpatient Medications for Administration

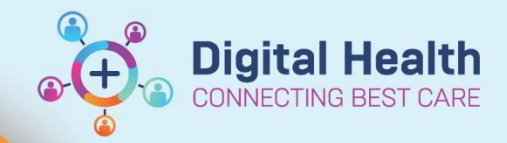

Outpatient for Administration

Digital Health Quick Reference Guide

 This Quick Reference Guide will explain how to:

 Prescribe a medication that is to be administered in an Outpatient clinic.

 1. Ensure that the correct Outpatient encounter has been selected for the patient

2. Navigate to

4.

Orders and Referrals + Add

🜶 0 minutes ago

in the Table of Contents and select +Add

Type: 占

- 3. The order **Type** defaults to **Outpatient Prescription** Ensure to **CHANGE** the **Type** to **Outpatient for Administration** 
  - Search for and complete the details for the required medication for administration, and Sign the order

| ≖                         | 2 Orders for Signature |         |                                     |        |                  |                                                                                                    |  |
|---------------------------|------------------------|---------|-------------------------------------|--------|------------------|----------------------------------------------------------------------------------------------------|--|
|                           | ?                      | ₿. K    | Order Name                          | Status | Start            | Details                                                                                                    |  |
| △ SJK MAC 1 Fin#:30000478 |                        |         |                                     |        |                  |                                                                                                    |  |
| 4                         | Me                     | dicatio | ons                                 |        |                  |                                                                                                    |  |
|                           |                        | દ       | methylprednisolone<br>(DEPO-medrol) | Order  | 07/09/2023 13:00 | 20 mg, Intra-articular, Vial, ONCE only, First dose 07/09/2023 13:00 AEST, Stop date 07/09/2023 13:00 AEST |  |

- 5. Refresh the screen
- 6. Navigate to the **MAR** and confirm that the order is displaying correctly, prior to administration

| Medications                                                                                                    | 07/09/2023 13:00                            |
|----------------------------------------------------------------------------------------------------|---------------------------------------------|
| Scheduled                                                                                                    |                                             |
| methylprednisolone (DEPO-medrol)<br>20 mg, Intra-articular, Vial, ONCE only, First<br>dose 07/09/2023 13:00:00, Stop date<br>07/09/2023 13:00:00 | <b>20 mg</b><br>Not given within 5<br>days. |
| methylprednisolone                                                                                                    |                                             |

\*\*\* NOTE: Medications ordered and administered in an Outpatient encounter DO NOT transfer to a further Inpatient encounter. Should the patient be admitted, any ongoing medications will need to ordered in the Inpatient encounter, with adjustment to the start time of the first dose as required\*\*\*

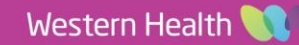